# Instructivo de Uso Portal Web Hanseatica Cía. de Seguros S.A.

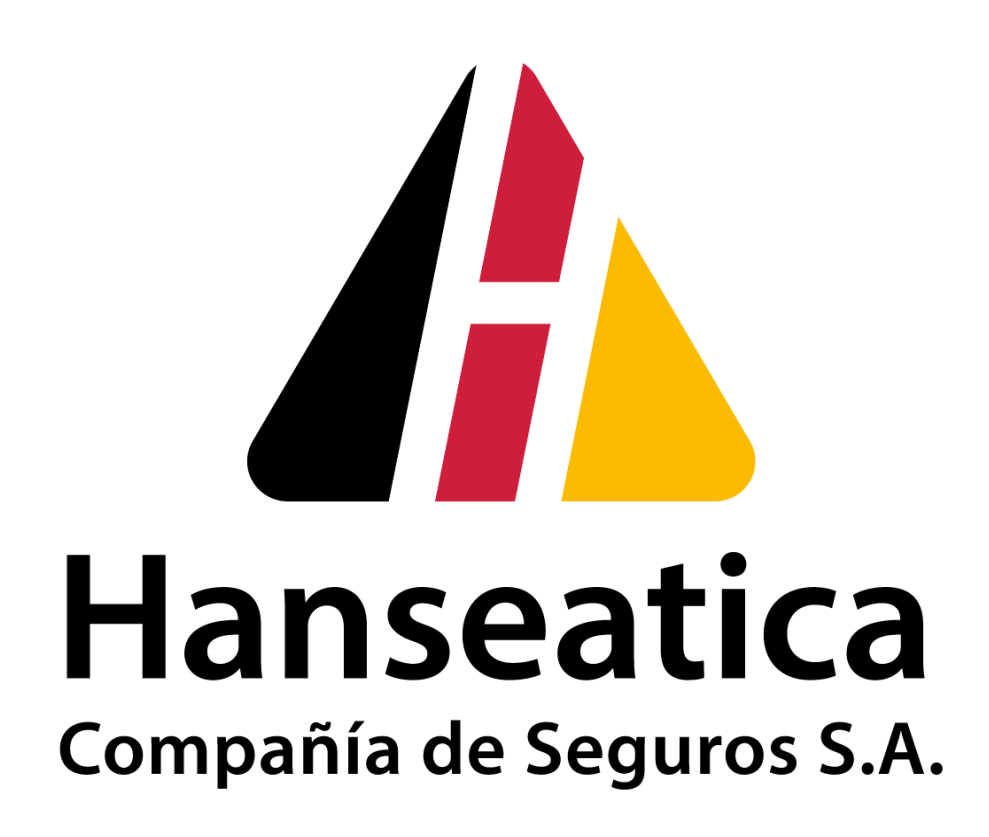

# <u>Contenido</u>

| 1 OBJETIVO                 | 3  |
|----------------------------|----|
| 2 ALCANCE                  | 3  |
| 3 LOGIN EN EL PORTAL       | 4  |
| 4 CAMBIO DE CONTRASEÑA     | 5  |
| 5 SELECCIÓN DE BUSQUEDA    | 6  |
| 6 ENTORNO DEL SISTEMA      | 7  |
| 6.1 CUENTA CORRIENTE       | 8  |
| 7 CERTIFICADOS             | 8  |
| 7.1 EDICION DE CERTIFICADO | 8  |
| 7.2 DATOS DEL CERTIFICADO  | 9  |
| 7.3 DATOS DEL VIAJE        | 12 |
| 7.4 VALORES                | 12 |
| 7.5 CONDICIONES            | 13 |

## 1. OBJETIVO

Este documento describe la funcionalidad de la nueva solución del **Portal Web - Certificados** desarrollado por Hanseatica para sus Clientes Asegurados.

Incluye:

- Certificados:
  - Nuevo
  - > Clonar
  - > Exportar
  - Pre-Imprimir (Genera una pre-impresión pudiendo modificar el contenido del certificado)
  - > Imprimir
    - Español (Genera pre-impresión e impresión en español)
      - Inglés (Genera pre-impresión e impresión en inglés)
    - **Nota:** Al imprimir el certificado, el mismo no puede modificarse. En caso de requerir una modificación, se deberá cargar un nuevo certificado en su reemplazo (tomar en cuenta punto 7.5 "condiciones")
- Cuenta corriente
- Parámetros
  - Asegurados

Posibilidad de editar la base de Asegurados del usuario, el alta de los mismos se accede desde el alta de certificados con **Nuevo Asegurado**.

Este Sistema ha sido desarrollado para permitir que los usuarios puedan generar sus propios certificados de cobertura (declaraciones de viaje) en base a las condiciones establecidas en las Pólizas Flotantes.

#### 2. ALCANCE

Para acceder al portal se deberá hacer desde la siguiente dirección: - <u>https://app.hanseatica.com/certificados</u>

El sistema ha sido desarrollado permitiendo acceder a través de:

- PC
- Notebooks
- Laptop
- Tablet
- Celular

Asimismo, se podrá utilizar cualquier navegador del mercado sin tener que efectuar modificaciones a los equipos definidos.

#### 3. LOGIN EN EL PORTAL

Al acceder a la dirección del portal, aparecerá de la siguiente manera:

| ß | Hans          | eatica P | ortal Web     | × (+                                 |  |
|---|---------------|----------|---------------|--------------------------------------|--|
| ← | $\rightarrow$ | C        | https://app.h | anseatica.com/certificados/inicio.ag |  |
| ł | lans          | eatic    | a Portal Web  | E PARAMETROS - @ AYUDA               |  |

# Bienvenido al Portal Web Hanseatica

| Inicie sesión con su nombre d | de usuario y contraseña para comenzar a utilizar el sistema |
|-------------------------------|-------------------------------------------------------------|
| La Nombre de usuario          | Nombre de usuario                                           |
| 🔎 Clave                       | Clave                                                       |
|                               | +D INICIAR SESIÓN                                           |
| : Olvidó su contraseña?       |                                                             |

Ingresando el usuario y contraseña brindada oportunamente por el Dpto. de Operaciones, se ingresa al portal de la Compañía por primera vez.

Al cargar las credenciales se requerirá el cambio de contraseña de seguridad que remplazará a la enviada para el primer ingreso.

La contraseña deberá cumplir con las siguientes características:

- Contener al menos 8 caracteres.
- Incluir letras y números
- No se podrán usar números ascendentes o descendentes
- Podrán repetir las ultimas 12 contraseñas usadas.

#### Hanseatica S.A Instructivo de usuario – Portal Web de Certificados.

Agosto 2023

Al ingresar las credenciales aparecerá el logo de Hanseatica con el nombre del usuario que se conectó:

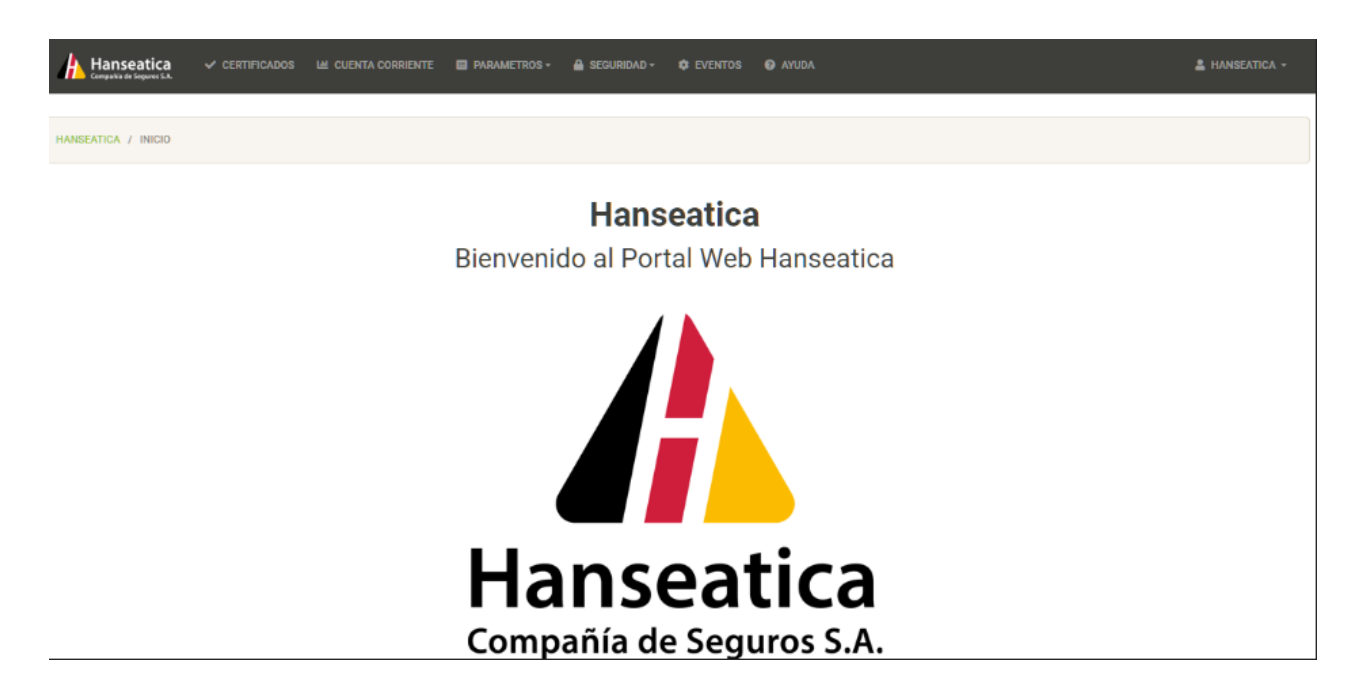

# 4. CAMBIO DE CONTRASEÑA

Si se desease cambiar la contraseña se podrá ingresar al borde superior derecho en Hanseatica y seleccionar *VER PERFIL DE USUARIO* para cambiar la contraseña.

| hanseatica         |  | PARAMETROS - | O AMIDA                                   | A HANSEATICA -                         | l              |
|--------------------|--|--------------|-------------------------------------------|----------------------------------------|----------------|
| HANSEATICA / INDID |  |              |                                           | Hanseatica                             | $\overline{\}$ |
|                    |  | Bienvenic    | Hanseatica<br>lo al Portal Web Hanseatica | VER PERFE, DE USUARIO<br>CERRAR SESIÓN |                |

# 5. SELECCIONES Y BUSQUEDAS

Seleccionando el encabezamiento de una columna se ordenará la grilla. Las opciones básicas de la pantalla son:

- > IZQUIERDA
  - Filtro para seleccionar algún campo de una columna.
  - Recargar los datos.
  - Exportar a archivo PDF o Excel.
  - Selección de columnas para visualizarlas o no en la grilla.
- ➢ DERECHA
  - Avanzar o retroceder páginas en la grilla.
  - Colocar numero de página e ir directo a ella.

| Hanseatica 🗸 certificados 🔛 cuenta corriente 🔳 paramu                                                                                                    | tros- 🔒 seguridad- 🏟 eventos 🚱 ayuda                                                                                                    | 🛔 Hanseatica -         |
|----------------------------------------------------------------------------------------------------|----------------------------------------------------------------------------------------------------|------------------------|
| HANSEATICA / CERTIFICADOS                                                                                                    |                                                                                                    |                        |
| Q     D     ± -     0 -       + NUEVO     ✓ CLONAR     B DSPORTAR     ⊕ PRE-IMPRIMIE -     ⊕ IMPSIME -     ⊕ IMPSIME -     ■       ✓ EMITER     ■ ELIMINAR     X CANCELAR CERTIFICADO     X MARCAR ELIMINADO | Página 1 de 4,496 - Mostrando registros de 1 a 100 -<br>449,574 registros en total<br>MISRIMIR FACT/NIC Suma total seleccionada: \$0.00 | - ANTERIOR R PRÓXIMA - |

Al seleccionar Filtro el sistema permite seleccionar el campo por el cual se quiere filtrar la grilla.

| 🚹 Hanseatica 🗸 Certuricados lei cuenta compente 🗎 Parametros - 🛛 anz | DA                                                                                                    | A HANSEATICA - |
|----------------------------------------------------------------------|----------------------------------------------------------------------------------------------------|----------------|
| NAMEATIDA / CERTIFICADOS                                             |                                                                                                    |                |
|                                                                      | Página 1 de 4,499 - Mostrando registros de 1 a<br>100 - 449,836 registros en total<br>Suma total seleccionada: \$0.00 | IR PRÓXIMA+    |
| ✓ EMITHE<br>Cartificado A. Poliza Endoso Emisión Asensuado           | Tomador Valor Assourado Total Oha In                                                                                  | noreso Estado  |
|                                                                      | Tomator Valor Asegurado Total Cos. In                                                                                 | V              |

Agosto 2023

El Sistema permite modificar el contenido de la Grilla adicionándole nuevos campos de la base o eliminando de la pantalla aquéllos que no se deseen ver.

| Hanseatica         | ✓ CERTIFICADOS        | 🔟 CUENTA CORRIENTE 🔲 PARAMETROS -               | 🚔 SEGURIDAD + 🗢 EVENTOS 🎯 AMUDA                                      |                            | 🛔 HANSEATICA + |
|--------------------|-----------------------|-------------------------------------------------|----------------------------------------------------------------------|----------------------------|----------------|
| HANSEATICA / CERTI | FICADOS               |                                                 |                                                                      |                            |                |
| م ی <u>۲</u> ۰     | ••                    | Selección de campos<br>para integrar la grilla. | Página 1 de 4,496 - Mostrando registro<br>449 574 registros en total | s de 1 a 100 - • ANTERIOR  | 1 IR PRÓXIMA + |
| +NUEVO VOLON       | Selección de Columnas | R • 🔒 вырявыя • 📑 вырявы                        | R FACT/NC Suma total seleccionada: \$0.                              | 00                         |                |
|                    | ✓ CERTIFICADO         | MARCAR ELIMINADO                                |                                                                      |                            |                |
|                    | ✓ POLIZA              |                                                 | Campos posibles de seleccionar                                       |                            |                |
| Certificado 🔨      | ✓ ENDOSO              | iegurado                                        | para integrar la grilla                                              | Valor Asegurado Total Obs. | Impreso Estado |
| 452334             | EMISION               | CNOLOGIA TOTAL S.A.C                            | GRANEFA S.A.C. (2992)                                                | U\$S 23,253.20             | Para Autorizar |
| 452333             | ✓ TOMADOR             | BA ARGENTINA S.A. (383)                         | TIBA ARGENTINA S.A. (383)                                            | U\$S 76,625.29             | Para Autorizar |
| 452332             | ✓ VALOR ASEGURADO T   | TOTAL AXS S.R.L.                                | NIP CARGO S.R.L. (1697)                                              | U\$S 72.870.55             | Anterizata     |
| <b>u</b>           | ✓ 085.                |                                                 |                                                                      |                            |                |
| 452331             | ✓ IMPRES0             | BA ARGENTINA S.A. (383)                         | TIBA ARGENTINA S.A. (383)                                            | U\$S 25,529.00             | Para Autorizar |
| 452330             | ✓ ESTADO              | STRIBUIDORA INDUSTRIAL ME                       | XICANA SA DE ETAIROS FORWARDING S.A. DE C.V. (                       | 3412) U\$S 6,100.00        | Autorizada     |

# 6. ENTORNO DEL SISTEMA

El entorno de trabajo se verá de la siguiente forma:

| hanseatica          | ✓ CERTIFICADOS № CUENTA CORRIENTE | 🔲 PARAMETROS - 🔒 SEGURIDAD | - O EVENTOS O                 | AYUDA  | ل Hanseatica - |
|---------------------|-----------------------------------|----------------------------|-------------------------------|--------|----------------|
| HANSEATICA / INICIO | /                                 |                            |                               |        |                |
| Principal           | es opciones del Sistema           | Han<br>Bienvenido al Po    | <b>seatica</b><br>ortal Web H | anseat | ica            |
|                     |                                   |                            |                               |        |                |
|                     |                                   | Hans                       | eat                           | ica    | 1              |
|                     |                                   | Compañía d                 | de Segur                      | os S.A | ۹.             |

Las opciones son:

- Certificados.
- Cuenta Corriente.
- Parámetros.
- Ayuda.

Las principales prestaciones de este portal consisten en:

- Acceso desde cualquier navegador.
- Mayor rapidez.
- Más intuitivo.
- Nuevo diseño de grilla con opciones de búsqueda y ordenamiento.
- Búsqueda de Asegurados más fácil, rápida y ágil.
- Selector de mercaderías sin necesidad de indicar la descripción.
- Posibilidad de elegir una fecha de inicio de viaje anterior a la fecha de carga (Dependiendo del medio de transporte).
- Poder indicar un beneficio imaginario de hasta el 30%.
- Clonar un certificado (Siempre y cuando se cambie algún dato, de lo contrario NO).
- Seleccionar un idioma a la hora de imprimir el certificado.
- Visualización de la cuenta corriente.

#### 6.1 CUENTA CORRIENTE

Permite obtener el saldo de la deuda del tomador informando en el encabezamiento:

- Límite de crédito
- Deuda del tomador
- Limite disponible
- Exportar a Excel los saldos de las pólizas, endosos y certificados.

## 7. CERTIFICADOS

#### 7.1 EDICION DE CERTIFICADO

Una vez utilizados los filtros descriptos en el punto 5 del presente manual, mediante la opción de Edición de Certificados se los podrá visualizar:

| 1              | Hanseatica       | 🗸 GERTIFICA  | 1005 M CU  | enta corriente 🔲 parametros - 🚔 Segurida                         | ND - OP EVENTOS OP ANUDA                                                                                                    |                                | & HANSEATICA - |
|----------------|------------------|--------------|------------|------------------------------------------------------------------|----------------------------------------------------------------------------------------------------|--------------------------------|----------------|
| HANSE          | ATICA / CERTIFIC | CADOS        |            |                                                                  |                                                                                                    |                                |                |
| Q C<br>+ NARVO | 7 🛓 - 🛛 4        |              | E PRE-IMPR | INNER • 😝 DATHEMER • 📓 INEFREMER FACT/INC<br>X MARICAR ELIMENADO | Página 1 de 4,496 - Mostrando registros de 1 a 100 -<br>449,576 registros en total<br>Suma total seleccionada: <b>\$0.00</b> | • ANTENCE                      | IR FRÖKEMA -   |
| <b>~</b> 0     | ertificado 🔨 P   | oliza Endoso | Emisión    | Asegurado                                                        | Tomador                                                                                                    | Valor Asegurado Total Obs. Imp | reso Estado    |
| <b>e</b> 4     | 52336 1          | 3974 4508    | 22-08-2023 | COPPEL SA DE CV                                                  | R.H. SHIPPING & CHARTERING S DE RL DE CV -<br>RHS961203416 (3498)                                                            | U\$S 61,491.84                 | Emilida        |
| <b>e</b> 4     | 52335 1          | 2351         | 22-08-2023 | TIBA ARGENTINA S.A. (383)                                        | TIBA ARGENTINA S.A. (383)                                                                                                    | U\$S 78,600.00                 | Para Autorizar |
| <b>e</b> 4     | 52334 1          | 4128         | 22-08-2023 | TECNOLOGIA TOTAL S.A.C                                           | GRANEFA S.A.C. (2992)                                                                                                    | U\$S 23,253.20                 | Autorizada     |
| <b>e</b> 4     | 52333 1          | 2351         | 22-08-2023 | TIBA ARGENTINA S.A. (383)                                        | TIBA ARGENTINA S.A. (383)                                                                                                    | U\$S 76,625.29                 | Autorizada     |
| <b>e</b> 4     | 52332 1          | 0081         | 22-08-2023 | SAXS S.R.L.                                                      | NIP CARGO S.R.L. (1697)                                                                                                    | U\$S 72,870.55                 | Autorizada     |
| <b>e</b> 4     | 52331 1          | 2351         | 22-08-2023 | TIBA ARGENTINA S.A. (383)                                        | TIBA ARGENTINA S.A. (383)                                                                                                    | U\$S 25,567.29                 | Autorizada     |

\*En cada página se muestran hasta 100 certificados.

Las opciones básicas en la pantalla son:

- SELECCIONAR CERTIFICADO PARA:
  - Clonar
  - Exportar
  - Pre imprimir
  - Imprimir
  - Imprimir factura

\*Al imprimir el certificado, el mismo no puede modificarse. En caso de requerir una modificación, se deberá cargar un nuevo certificado en su reemplazo (tomar en cuenta punto 7.5 "condiciones")

- > CLASIFICACION DE CERTIFICADO
  - Datos del certificado
  - Datos del viaje
  - Valores
  - Condiciones

#### 7.2 DATOS DEL CERTIFICADO

Se podrá seleccionar un asegurado de su propia base de datos, según se complete un conjunto de caracteres, cuando se despliega completando las letras, el sistema indicará el/los asegurados que contengan las mismas.

Si no se encuentra en la base de datos se puede dar de alta con el botón *Nuevo Asegurado* que se encuentra al lado de la casilla de búsqueda.

| NSEATICA / NUEVO-CERT | IPCADO                                    |                   |                        |               |
|-----------------------|-------------------------------------------|-------------------|------------------------|---------------|
| mitir Certificado     |                                           |                   |                        |               |
| atos del Cer          | tificado                                  |                   |                        |               |
| Isuario               | hanseatica                                |                   |                        |               |
| segurado              | a                                         | + NUEVO ASECURADO | Limite de Crédito      | U\$S 999,999  |
| mador                 | IGT CARGO S.R.L. (5042)<br>DICONEX SA     |                   | Deuda del Tomador      | U\$S 94       |
| ro. de Póliza         | ADEMCO LOUISVILLE DISTRIBUTION ADEMCO INC |                   | Limite Disponible      | U\$S 999,904  |
| po de Póliza          | FLOTANTE INTEGRAL                         |                   | Moneda del Certificado | DOLARES EE.UU |
|                       |                                           | ~                 |                        |               |
| ib-ramo               | (Seleccione una opcion)                   |                   |                        |               |

# Hanseatica S.A

#### Instructivo de usuario – Portal Web de Certificados.

Agosto 2023

Una vez seleccionado el asegurado en la base de datos, se puede optar por elegir otro tipo de moneda a la que se encuentra por defecto (dólar americano).

| + NUEVO ASEGURADO | Límite de Crédito      | U\$S                            |
|-------------------|------------------------|---------------------------------|
|                   | Deuda del Tomador      | U\$S                            |
|                   | Límite Disponible      | U\$S                            |
|                   | Moneda del Certificado | DOLARES EE.UU                   |
| ~                 |                        | PESO ARGENTINO<br>DOLARES EE.UU |
| ~                 |                        | EUROS<br>LIBRAS<br>REALES       |

Luego de seleccionar la vía del viaje, se debe elegir el rubro de Mercadería en la siguiente planilla, tildando la/s correspondiente/s:

| Mercaderías                                    |                         |                                               |                                    | × |
|------------------------------------------------|-------------------------|-----------------------------------------------|------------------------------------|---|
| Carga Congelada / Enfriad                      | a                       |                                               |                                    |   |
| Mercaderia congelada                           |                         | 🗆 Mercaderia Enfriada                         | 1                                  |   |
| Carga con condiciones esp                      | peciales                |                                               |                                    |   |
| Celulares                                      |                         | Cobre                                         |                                    |   |
| Fruta / Verduras (Frescas)                     |                         | O Mudanza / Efectos                           | personales                         |   |
| Obras de Arte                                  |                         |                                               |                                    |   |
| Carga Seca                                     |                         |                                               |                                    |   |
|                                                |                         | D tanan inina utat                            |                                    |   |
| Acces. para Celulares, Computación y/o Potogr  | ratia                   | Agroquímicos y tert                           | (Conservations)                    |   |
| C Alcohol en Gel                               |                         | Alimentos y Bebidas                           | (Supermercedismo)                  |   |
| Art. de Ferreteria, Cables y Metales           |                         | Art. de Libreria y Jugueteria                 |                                    |   |
| Art. de Perfumería, Tocador y Cosméticos       |                         | Art. Electrónicos (Audio/Tv/Video/Gps)        |                                    |   |
| Autopartes, Neumaticos, Lubricantes y Aditivos | 5                       | Bijouterie, accesorios y rep de relojes       |                                    |   |
| Camaras digitales                              |                         | Computadoras, Laptops, Tablets y Notebooks    |                                    |   |
| Consoles de Juegos                             |                         | Cueros y sus Manufactura                      |                                    |   |
| Electrodomesticos                              |                         | Guantes de Latex                              |                                    |   |
| Herramientas Portatiles                        |                         | Impresoras, Tintas y Toners                   |                                    |   |
| Maquinarias Pesadas y sus repuestos            |                         | Medicamentos                                  |                                    |   |
| MERCADERIA GENERAL (No incluida en otros n     | rubros y/o Excluidas)   | Nylon, Polietileno, Polipropileno y similares |                                    |   |
| Prod. Textiles, Indumentaria y Calzado         |                         | Productos Farmaceuticos                       |                                    |   |
| Relojes                                        |                         | 🗆 Tapaboca, barbijos, mascarillas             |                                    |   |
| Tarjetas de Credito y/o Debito                 |                         | Tarjetas Pre-Pagas Uso Telefonico o Similares |                                    |   |
| Mercaderias Excluídas                          |                         |                                               |                                    |   |
| - Acciones                                     | · Animales en pie       |                                               | · Armas, municiones y/o explosivos |   |
| Bonos                                          | - Cheques               |                                               | · Cigarrillos, habanos y cigarros  |   |
| - Dinero                                       | - Letras                |                                               | - Libros y documentos comerciales  |   |
| <ul> <li>Manuscritos y croquis</li> </ul>      | · Oro y otros metales p | reciosos                                      | - Pagares                          |   |
| Petroleo crudo                                 | Piedras preciosas, alh  | iajas y joyas                                 | · Pieles                           |   |
| - Titulos                                      | - Vacunas               |                                               | - Valores de cualquier tipo        |   |

#### 7.3 DATOS DEL VIAJE

Se selecciona cuál es el tramo del viaje Asegurado:

Puerta a Puerta - Puerto a Puerto - Puerta a Puerto - Puerto a Puerta. Indicar el Origen del Viaje: Según lo informado en el punto anterior se solicitará Ciudad ó Puerto de inicio.

Si en el país de inicio no se cubre el transito interno no dejará cargar la ciudad de inicio; iniciando la cobertura desde el puerto/aeropuerto.

Indicar el Destino del Viaje: Según lo informado en el primer punto se solicitará Ciudad ó Puerto de destino y toda la documentación correspondiente. Si en el país de destino no se cubre el transito interno, no dejará cargar la ciudad dando finalización de la cobertura en el puerto/aeropuerto.

Inspector: En caso de que el lugar de destino tenga solo un Liquidador/Comisario de Almacén, lo selecciona directamente.

En caso de que el lugar de destino tenga más de un Liquidador/Comisario de Almacén, lo deberá seleccionar manualmente el usuario, de acuerdo con la cercanía del Puerto/Aeropuerto destino.

Se debe indicar tipo y número de documento de referencia de la carga.

| Fecha de Inicio | 22-11-2019                                                                                  |                           |                                                        |                                                                        |                               |
|-----------------|---------------------------------------------------------------------------------------------|---------------------------|--------------------------------------------------------|------------------------------------------------------------------------|-------------------------------|
| Tipo de Viaje   | PUERTA A PUERTA PUERTO A PUERTO                                                             | PUERTA A P                | VERTO PUERTO A PUERTA                                  | ĺ                                                                      |                               |
| Origen          |                                                                                             |                           | Destino                                                |                                                                        |                               |
| Ciudad          |                                                                                             |                           | Cludad                                                 |                                                                        |                               |
| Puerto          | sdf                                                                                         |                           | Puerto                                                 | sfsd                                                                   |                               |
| Pais            | BANGLADESH                                                                                  | ٠                         | Pais                                                   | BAHAMAS                                                                | ,                             |
| Inspector       | MAXIME BOULLE & COMPANY LIMITER                                                             | D.                        |                                                        |                                                                        |                               |
|                 | Desde el Puerto de sdf, BANGLADESH. F<br>una vez que la mercadería asegurada ha<br>barcaza. | Auerto de o<br>iya pasado | descarga: sfsd, BAHAMAS<br>o la borda del buque y pues | Se deja constancia, que la cober<br>ta al costado del navio sobre el r | tura finalizar<br>nuelle o en |
| Desumente       | Documento                                                                                   |                           | Numero                                                 | 124                                                                    |                               |

# 7.4 VALORES

Valor FOB de la Factura. Se pueden asegurar los valores del Flete, Gastos, Derechos y Otros

| falor FOB | 100,000.00 | Valor CIF                | 100,000.00 |      |
|-----------|------------|--------------------------|------------|------|
| Tetes     | 0.00       | Ben. Imaginario          | 0.00 %     | 0.00 |
| iastos    | 0.00       | Tasa de Seguros          | 0.2800 %   |      |
| erechos   | 0.00       | Prima                    | 280.00     |      |
| Otros     | 0.00       | Valor Asegurado<br>Total | 100,000.00 |      |
| 2110      |            |                          |            |      |

# 7.5 CONDICIONES

Tipo de consignatario. Se elige entre Tomador, Importador o Exportador (como default muestra Tomador).

<u>Referencia externa</u>: en este campo podrán incluir información de la operación que posteriormente saldrá impresa en la respectiva factura, por ejemplo, cuando hay que vincular una factura con un certificado, etc.

<u>Comentarios</u>: Para dejar alguna información interna al Administrador de Certificados, quien autorizará el mismo, por ejemplo, una vez cargado el certificado en caso de alguna modificación y cambio, se debe aclarar para tenerlo en cuenta y reemplazar el certificado original.

| Condiciones              |                                                                                                    |                                                    |                   |  |  |  |  |
|--------------------------|----------------------------------------------------------------------------------------------------|----------------------------------------------------|-------------------|--|--|--|--|
| Clausulas<br>Principales | ausulas M 01 - CLAUSULAS PARA SEGUROS DE CARGA (A) (CONTRA TODO RIES<br>Incipales M 10 - CLAUSULA DE CLASIFICACION DE BUQUES<br>T 05 - CLAUSULA DE CUSTODIA<br>T 10 - CLAUSULA DE CUSTODIA SATELITAL<br>ausulas Opcionales. |                                                    |                   |  |  |  |  |
| Clausulas<br>Opcionales  |                                                                                                    |                                                    |                   |  |  |  |  |
| Cláusula de<br>Eximición | E La póliza no tiene activado el parámetro de Cláusula de Eximición                                                                                                    |                                                    |                   |  |  |  |  |
| Custodia                 | Custodia Satelital todo el recorrido.                                                                                                    |                                                    |                   |  |  |  |  |
| Consignatario            | Tomador •                                                                                                    | LUGA SILVER LOGISTICS SERVICES S.A. DE C.V. (4504) |                   |  |  |  |  |
| Referencia Externa       |                                                                                                    |                                                    |                   |  |  |  |  |
| Comentarios              |                                                                                                    |                                                    |                   |  |  |  |  |
|                          |                                                                                                    | Q, IEVIIIIÓN                                       | B GUARDAR CAMBIOS |  |  |  |  |

Al pie de la pantalla aparecen la opción para:

• Guardar cambios.